# USER GUIDE SET UP MULTIFACTOR AUTHENTICATION (MFA) USING A SMART PHONE

# Follow these instructions to complete MFA registration using a smart phone. <u>Video</u> instructions are also available.

You'll need to know how to switch between applications to perform MFA registration on a mobile device. If you don't know how to do this, it is recommended to follow the instructions to register <u>using a computer and a mobile device</u>.

**STEP 1** – Install the Microsoft Authenticator app.

**STEP 2** – Register for MFA.

#### **STEP 1 - INSTALL THE MICROSOFT AUTHENTICATOR APP**

### FROM GOOGLE PLAY STORE (ANDROID) OR APP STORE (IPHONE) ON YOUR SMART PHONE

|    | Download the Microsoft<br>Authenticator app to your<br>smart phone.                                                                                                    | Google Play Store<br>iPhone App Store |
|----|----------------------------------------------------------------------------------------------------|---------------------------------------|
| 1. | <ul> <li>Once installed, open the app and:</li> <li>Accept the Terms and Conditions</li> <li>Nominate your preference regarding collection of data.</li> <li>Then select Continue.</li> </ul> |                                       |

## **STEP 2 - REGISTER FOR MFA**

| REGISTER FOR MFA USING A SMART PHONE.<br>MAKE SURE YOU KNOW HOW TO SWITCH BETWEEN APPLICATIONS BEFORE COMMENCING. |                                                                                                    |                                                                                                    |  |  |
|----------------------------------------------------------------------------------------------------|----------------------------------------------------------------------------------------------------|----------------------------------------------------------------------------------------------------|--|--|
| ٦                                                                                                    | <ul> <li>On your smart phone:</li> <li>1. Open a browser and go to <u>aka.ms/mfasetup</u>.</li> <li>2. Enter your UniSC username and password.</li> </ul> | Image: Constraint of the second second se |  |  |
|                                                                                                    | 3. Select <b>Next.</b>                                                                                                    | WWW UNISC<br>suel@usc.edu.au<br>More information required<br>Vour organization needs more information to keep<br>your account secure<br>Use a different account<br>Learn more                                                                                                    |  |  |
|                                                                                                    | <ol> <li>On the 'Keep your account secure'<br/>screen, select Next.</li> </ol>                                                                            | Keep your account secure         Microsoft Authenticator         Image: Start by getting the app         On your phone, install the Microsoft Authenticator         app. Download now         After you install the Microsoft Authenticator app on         your device, choose "Next".         I want to use a different authenticator app                                                                                                    |  |  |
|                                                                                                    | 5. On the 'Set up your account' screen,<br>tap 'Pair your account to the app by<br>clicking this link.'                                                   | Keep your account secure<br>Microsoft Authenticator<br>Set up your account in the<br>app<br>When finished, come back to this setup experience.<br>Pair your account to the app by clicking this link.<br>Show QR code<br>Back Next                                                                                                    |  |  |

| <ol> <li>Tap <b>Open</b> to launch the Microsoft<br/>Authenticator app. This will create your<br/>UniSC account in the app.</li> </ol>                                                                         | Keep your account secure<br>Microsoft Authenticator<br>Set up your account in the<br>app<br>Open in "Authenticator"?<br>Cancel Open<br>Show QR code<br>Back Next                                                                                                    |
|----------------------------------------------------------------------------------------------------|----------------------------------------------------------------------------------------------------|
| <ul> <li>7. When the app shows that an account has been created, return to the web browser.</li> <li>The web browser will show the same screen as before.</li> </ul>                                           | ✓       Iniversity of the Sunshine Coast sue!@usc.edu.au         ✓       Notifications enabled         ✓       Notifications enabled         ✓       One-time password code          235 453         ✓       Enable phone sign-in         ✓       Change password         ✓       Update security info         ✓       Review recent activity            |
| 8. Tap Next.                                                                                                    | Keep your account secure         Microsoft Authenticator         Image: Set up your account in the app         When finished, come back to this setup experience.         Pair your account to the app by clicking this link.         Show QR code         Back                                                                                          |
| <ul> <li>9. A two-digit code will display on your screen. Take note of this code and open the Authenticator app.</li> <li>If a notification appears, tap it to respond and tap Approve if prompted.</li> </ul> | Image: Time Sensitive Approve sign-in?       now         Keep your account secure       Microsoft Authenticator         Let's try it out       Approve the notification we're sending to your app by entering the number shown below.         69       Back         Mext       Next         Image: Approve sign-in?       now         Approve       Deny |

| 10. Enter the two-digit code into the app<br>then tap <b>Yes.</b>                                                                                                    | Change p                                                                                                    |
|----------------------------------------------------------------------------------------------------|----------------------------------------------------------------------------------------------------|
| 11. Return to the web browser then tap <b>Next.</b>                                                                                                    | Keep your account secure<br>Microsoft Authenticator<br>Notification approved<br>Back Next                                                                                                    |
| <ul><li>12. Tap <b>Done</b> on the following page.</li><li>You have successfully completed your</li><li>MFA registration.</li></ul>                                                                                                    | Keep your account secure<br>Success!<br>Great job! You have successfully set up your security<br>info. Choose "Done" to continue signing in.<br>Default sign-in method: Microsoft Authenticator -<br>notification<br>Microsoft Authenticator |
| <ul> <li>Queries and support</li> <li>If you have any queries or need support, please contact the Student IT Help Desk - via <u>UniSC Connect</u> or phone +61 7 5459 4455.</li> <li>If you don't have a smart phone or cannot use the app for any other reason, please complete an <u>MFA Exception Request form</u>.</li> </ul> |                                                                                                    |